## Leserstammsatz bearbeiten

# Aufruf der Funktion:

\* Leserstammsatz in Anzeige:

über Kontextmenü (<F8>) über <Alt+#>

Zum Bearbeiten der Stammdaten werden nacheinander zwei Masken angeboten, die jeweils mit <Alt-E> bzw. Klick auf [Ende] abgeschlossen werden.

Im Feld "Leserklasse" kann mit <Alt+i> aus einer Liste ausgewählt werden.

Die Felder mit den Gültigkeitsdaten können mit der Hand besetzt oder leer gelassen werden. Bleibt "gültig bis" leer, wird das Datum aus dem Leserklassen-Vorgaben ermittelt. "gültig ab" wird, wenn leer, mit dem Tagesdatum gefüllt.

Datumsangaben können auch in der Form [T]T.[M]M.[JJ]JJ angegeben werden

#### geprüft wird:

- \* bei Änderung der Benutzernummer auf Belastungen des Kontos (Gebühren, Vormerkungen, Reservierungen, Entleihungen)
- \* eine doppelte Benutzernummer wird nicht zugelassen
- \* die Leserklasse muß vorhanden sein

## nicht geprüft wird:

\* ob mit einem Leserklassenwechsel oder einer Änderung der Gültigkeit Gebühren anfallen

## s.a.: Leserstammsatz anlegen